|   | Fonctionnalité                                                                                                    | Action                                                                                      | Résultat attendu                                                                                                    | Résultat observé                                                                          |
|---|----------------------------------------------------------------------------------------------------|---------------------------------------------------------------------------------------------|----------------------------------------------------------------------------------------------------|-------------------------------------------------------------------------------------------|
| 1 | Une page d'accueil montrant (de<br>manière dynamique) tous les articles<br>disponibles à la vente.                                                                                                    | Ouvrir sur la page d'accueil du site<br>web dans un navigateur                              | Affichage de l'ensemble des produits                                                                                                    | ОК                                                                                        |
| 2 |                                                                                                    | Clic sur le logo KANAP                                                                      | Dirige vers la page d'accueil                                                                                                    | ОК                                                                                        |
| 3 |                                                                                                    | Clic sur l'onglet Accueil                                                                   | Dirige vers la page d'accueil                                                                                                    | ОК                                                                                        |
| 4 |                                                                                                    | Clic sur l'onglet Panier                                                                    | Dirige vers la page « Votre panier »                                                                                                    | ОК                                                                                        |
| 5 | Une page "produit" qui affiche (de<br>manière dynamique) les détails du<br>produit sur lequel l'utilisateur a cliqué<br>depuis la page d'accueil. Depuis cette<br>page, l'utilisateur peut sélectionner<br>une quantité, une couleur, et ajouter<br>le produit à son panier. | Sélection d'un produit depuis la page<br>d'accueil ouvre la page du produit<br>sélectionné. | Affichage d'une fiche produit avec :<br>- photo<br>- nom du produit<br>- son prix<br>- sa description<br>- un sélecteur de couleur<br>- un sélecteur de nombre | ОК                                                                                        |
| 6 |                                                                                                    | Choisir une couleur                                                                         | Affichage des couleurs disponibles.<br>Sélection d'une couleur.<br>Affichage de la couleur choisie.                                                            | ОК                                                                                        |
| 7 |                                                                                                    | Choisir un nombre d'article                                                                 | Le sélecteur permet de choisir entre 1 et 100 articles                                                                                                    | ОК                                                                                        |
| 8 |                                                                                                    | Ajouter au panier                                                                           | Au clique sur le bouton, un message<br>apparaît qui confirme l'ajout de<br>l'article dans le panier.                                                           | Si la couleur n'est pas sélectionnée<br>et/ou si le nombre est 0, un message<br>apparaît. |
| 9 |                                                                                                    |                                                                                             | Retourne sur la page d'accueil                                                                                                    | ОК                                                                                        |

| 10 | Une page "panier". Celle-ci contient<br>plusieurs parties :<br>• Un résumé des produits dans le<br>panier, le prix total et la possibilité de<br>modifier la quantité d'un produit<br>sélectionné ou bien de supprimer<br>celui-ci.<br>• Un formulaire permettant de passer<br>une commande. Les données du<br>formulaire doivent être correctes et<br>bien formatées avant d'être<br>renvoyées au back-end. Par exemple,<br>pas de chiffre dans un champ<br>prénom. | L'onglet « Panier » ouvre la page<br>« Votre panier » | Affichage de la liste de ou des articles<br>sélectionnés avec :<br>- la photo<br>- le nom<br>- le prix total par article<br>- la quantité choisie<br>- un bouton « supprimer »<br>- le résume du panier avec le nombre<br>d'articles et le prix total<br>- un formulaire à remplir<br>- un bouton « Commander ! » | Si un article de même couleur a été<br>sélectionné plusieurs fois, il<br>n'apparaît qu'une fois avec la quantité<br>totale. |
|----|----------------------------------------------------------------------------------------------------|-------------------------------------------------------|----------------------------------------------------------------------------------------------------|----------------------------------------------------------------------------------------------------|
| 11 |                                                                                                    | Changer la quantité                                   | À chaque modification de la quantité<br>de +1 ou de -1, un message apparaît<br>pour signifier que la quantité a été<br>modifiée, le calcul du prix total par<br>article est modifié et le résumé du<br>panier est mis à jour.                                                                                     | ОК                                                                                                    |
| 12 |                                                                                                    | Supprimer un article                                  | Supprimer un article affiche un<br>message indiquant que le panier est<br>modifié, l'article est retiré de la liste et<br>le résumé du panier est mis à jour.                                                                                                    | ОК                                                                                                    |
| 13 |                                                                                                    | Clic sur « Commander ! »                              | Chaque champ du formulaire est<br>requis. Le champ « Email » est testé<br>pour vérifier son format.<br>Dirige vers la page « Confirmation »                                                                                                    | Un message s'affiche s'il reste vide ou est incorrect.                                                                      |
| 14 | Une page "confirmation". Un<br>message de confirmation de<br>commande, remerciant l'utilisateur<br>pour sa commande, et indiquant<br>l'identifiant de commande envoyé par<br>l'API.                                                                                                    |                                                       | Affichage du message « Commande<br>validée ! ».<br>Affichage du numéro de commande.                                                                                                    | Un code unique est généré<br>automatiquement.                                                                               |